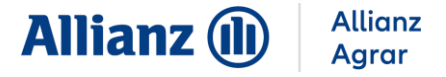

## FÖRDERUNG BAYERN: ANLEITUNG ANTRAGSTELLUNG IBALIS

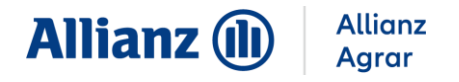

Im iBALIS Portal können Sie Ihren Antrag auf Mehrgefahrenversicherung stellen. Öffnen Sie dafür das iBALIS Portal und loggen Sie sich mit Ihren persönlichen Zugangsdaten ein.

1. Menüpunkt "Bearbeitung": Rufen Sie im Mehrfachantrag den Menüpunkt "Beantragung" auf.

| Mehrfachantrag 2023                                                                                                    |
|----------------------------------------------------------------------------------------------------|
| Status: in Erfassung<br>Der Antrag ist vollständig und rechtzeitig, spätestens bis zum Antragsendtermin 15. Mai 2023 einzureichen. |
| Information Antragsteller Beantragung 👍 Allgemeine Angaben 👍 Viehverzeichnis                                                       |
| 👍 Aktiver Betriebsinhaber 🥚 🍐 Direktzahlungen Junglandwirte-Einkommensstützung                                                     |
| Zahlung Mutterkühe 🔰 Zahlung Mutterschafe/-ziegen 🥢 🍐 Hopfen 🚽 🍐 Ausgleichszulage                                                  |
| 🖕 Agrarumwelt- und Klimamaßnahmen 💦 Weideprämie 🚽 🖕 Mehrgefahrenversicherung                                                       |
| Erschwernisausgleich Pflanzenschutz 💦 Öko-Regelungen 🥢 🍎 Allgemeine Angaben zu Nutzungen                                           |
| 🖕 Flächen- und Nutzungsnachweis Erklärungen Betriebsdatenblatt Antrag stellen                                                      |
| Beantragung                                                                                                    |

## 2. Setzen Sie hier einen Haken bei "Beitragszuschuss für Mehrgefahrenversicherung"

|   | Prämie Sommerweidehaltung für Rinder (Weideprämie KULAP - T10)                              |  |  |  |
|---|---------------------------------------------------------------------------------------------|--|--|--|
|   | Ausgleichszahlung für Gewässerrandstreifen im Rahmen der Wasserrahmenrichtlinie             |  |  |  |
| ~ | Beitragszuschuss für Mehrgefahrenversicherungen                                             |  |  |  |
|   | Erschwernisausgleich Pflanzenschutz                                                         |  |  |  |
|   | Transaktionskostenzuschuss für ökologische Bewirtschaftung im Gesamtbetrieb (KULAP - B12) 😮 |  |  |  |

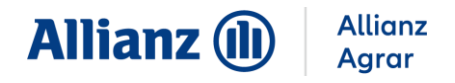

3. Rufen Sie den Menüpunkt "**Mehrgefahrenversicherung**" auf und klicken Sie auf das Plus-Zeichen.

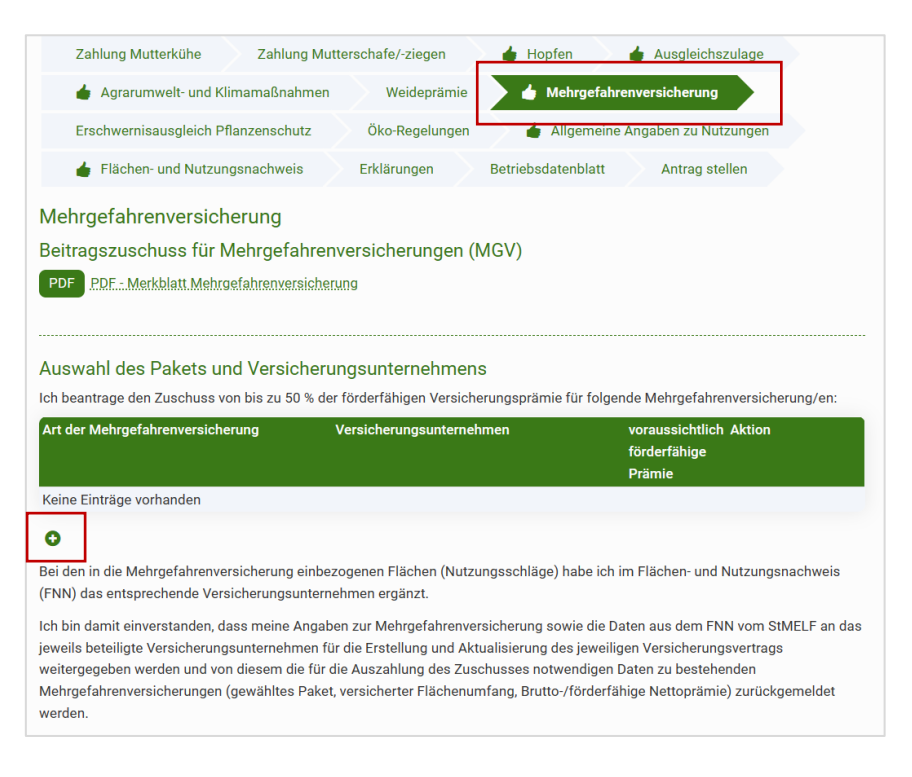

 $\Rightarrow$  Es öffnet sich ein neues Fenster.

4. Wählen Sie hier Ihr Versicherungspaket aus.

| nlage hinzufüg <del>e</del> n                           | > |
|---------------------------------------------------------|---|
| Art                                                     |   |
| Paket Ackerbau                                          | • |
| Paket Ackerbau                                          |   |
| Paket Grünland<br>Paket Obst, Wein, Baumschulen, Hopfen |   |
| Eurobetrag                                              |   |
| 0,00                                                    |   |
| Übernehmen                                              |   |

| Produkt Allianz Agrar                                                   | Zu wählendes Paket im Mehrfachantrag  |
|-------------------------------------------------------------------------|---------------------------------------|
| Ackerförderung Best                                                     | Paket Acker                           |
| Grünlandförderung Basis                                                 | Paket Grünland                        |
| Hopfen Plus / Weinförderung Best / Kern-<br>und Steinobstförderung Best | Paket Obst, Wein, Baumschulen, Hopfen |

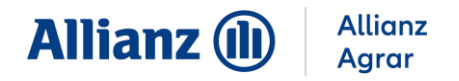

5. Wählen Sie bei Unternehmen "Allianz Agrar" aus.

| × |
|---|
|   |
| - |
|   |
| - |
|   |
|   |
|   |

6. Geben Sie die weiteren Informationen zu Ihren Flächen- und Nutzungsdaten (Schlägen und angebauten Fruchtarten) an.

| Nutzung im Erntejahr 2023 |                                                                | AUM-Förderausschluss 🗴 |  |
|---------------------------|----------------------------------------------------------------|------------------------|--|
| Schlag<br>?               | Code, Nutzungsart 🢡                                            |                        |  |
| <b>●</b> <u>1</u> .       | 603 - Zuckerrüben<br>Versicherungsunternehmen<br>Allianz Agrar |                        |  |

Alle Informationen und Anleitungen zum Anbauverzeichnis finden Sie unter www.allianzagrar.de.

Sie haben noch Fragen? Die Vertriebsmitarbeiter:innen der Allianz Agrar AG stehen Ihnen jederzeit gerne zur Verfügung!